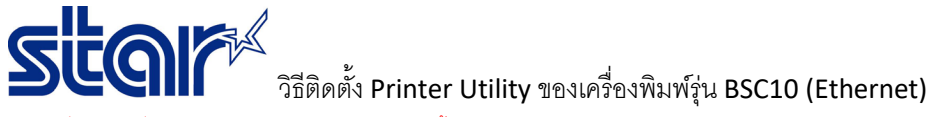

\*ห้ามเชื่อมต่อเครื่องพิมพ์เข้ากับ PC ในระหว่างการติดตั้งโปรแกรม\*

#### 1. ดาวน์โหลดไดรเวอร์จาก <u>http://www.starmicronics.com/support/</u> แล้วเลือกตามภาพด้านล่าง

#### Star Micronics Support Database

Welcome to the Star Micronics Global Support Sitel Browse Star's online database to easily and quickly find drivers, software, documentation and FAQs. To begin, choose your printer below.

Star Micronics Software License Agreement

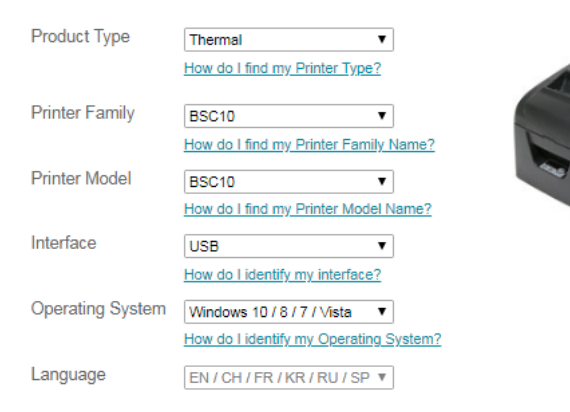

# 2. กดดาวน์โหลด <u>BSC10 Installation CD V2.1</u>\* และติดตั้งหลังจากดาวน์โหลดเสว็จสิ้น

Star Micronics BSC10 Windows Driver Downloads

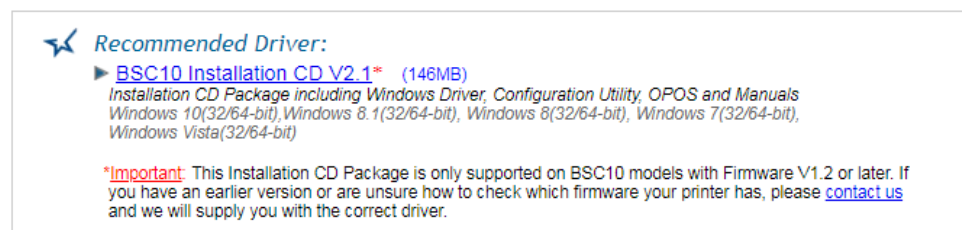

## 3. เปิดโฟลเดอร์ Printer Software for BSC10 จากนั้นคลิก Printer Utility BSC10

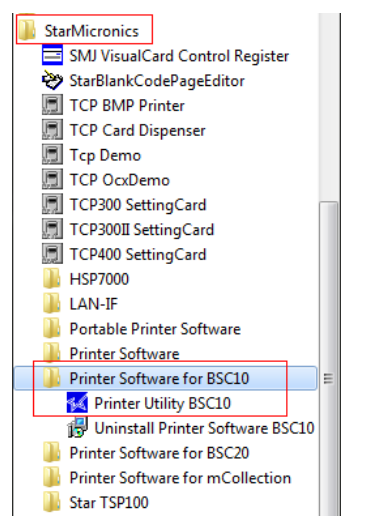

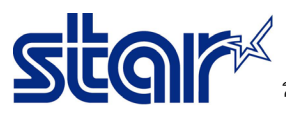

วิธีติดตั้ง Printer Utility ของเครื่องพิมพ์รุ่น BSC10 (Ethernet)

4. เลือกการเชื่อมต่อแบบ 'Ethernet' และกรอก IP Address หรือ กด 'Search Network' ในกรณีที่ไม่สามารถรับ IP Address ได้ จากนั้นกด 'Done'

| File Tool Help                    |                                                                                              |                                                     |
|-----------------------------------|----------------------------------------------------------------------------------------------|-----------------------------------------------------|
|                                   | Printer Connection Wizard                                                                    |                                                     |
| BSC10                             | First choose your interface type then configure in<br>USB Etherr<br>Serial Parallel Ethernet | its connection settings.<br>net connection settings |
| BSC10<br>ESC/POS Mode<br>Ethernet |                                                                                              | Search Network<br>Set Printer's IP address          |
| Connection Manager                | Τε                                                                                           | emporary IP Address Assignment                      |
| Star BSC10 👻                      |                                                                                              |                                                     |

5. กด 'Windows Printer Queue Management' เพื่อติดตั้งเครื่องพิมพ์

### Utility Functions

Windows Printer Queue Management

This function will allow for the installing and management of print queues for the windows printer spool system.

## Printer Settings

Use this function to configure your printer's settings and fine tune

6. กด 'Add' และกรอกชื่อเครื่องพิมพ์ที่ต้องการ จากนั้นกด 'OK' หรือ หากไม่ต้องการตั้งชื่อเครื่องพิมพ์ ให้กด 'OK' ได้เลย

| Printer Name                                   | Default Shared |        | Add     |
|------------------------------------------------|----------------|--------|---------|
| BSC10 - TCP:192.168.1.44                       |                |        |         |
|                                                |                | D      | elete   |
| l Printer                                      |                | -      | t Print |
| Enter the name of the printer you want to add. |                |        | eue     |
| BSC10 - TCP:192.168.1.44                       |                | Cancel | erties  |
|                                                |                |        | Jofault |

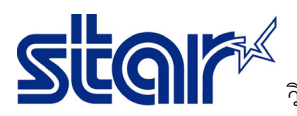

7. ตรวจสอบเครื่องพิมพ์ซึ่งจะปรากฏในหน้า Devices & Printer (Control Panel)

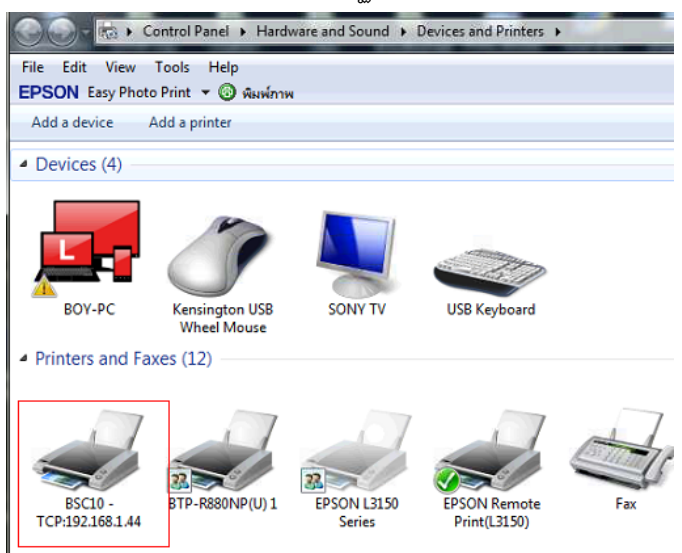